## Supprimer un contact

Étape 1 - Ouvrir l'application Contacts

Étape 2 - Cliquer sur le contact

Étape 3 - Supprimer le contact

Commentaires

## Étape 1 - Ouvrir l'application Contacts

Ouvrez l'application Contacts

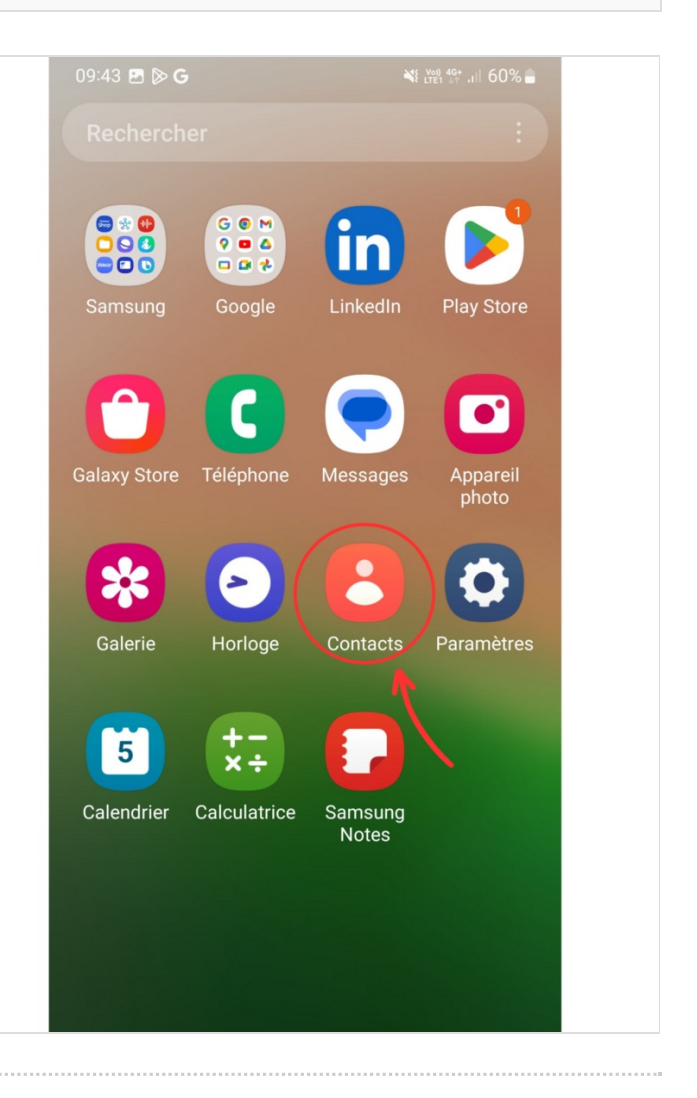

## Étape 2 - Cliquer sur le contact

Cliquez sur le contact que vous voulez supprimer

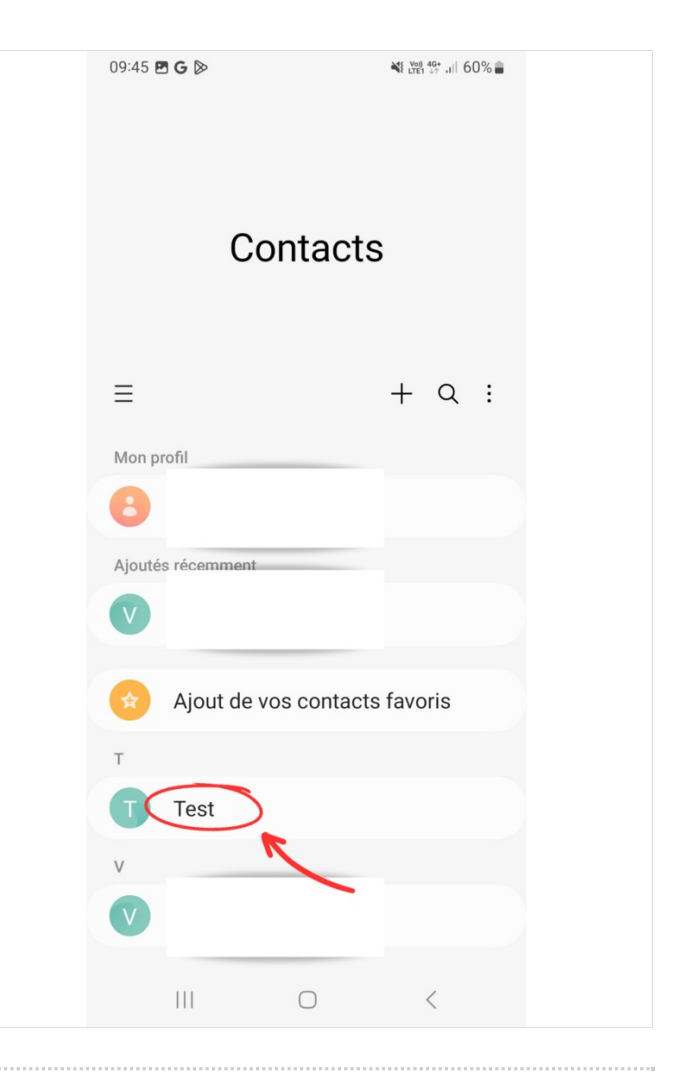

## Étape 3 - Supprimer le contact

1- Cliquez sur le symbole trois points en bas à droite

2- Cliquez sur Supprimer

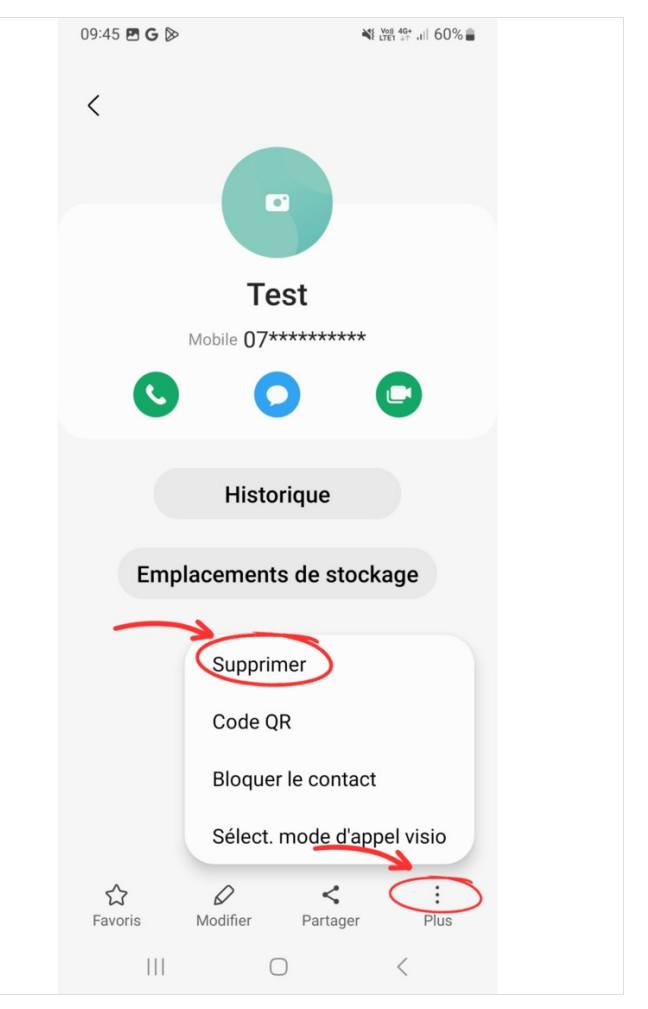